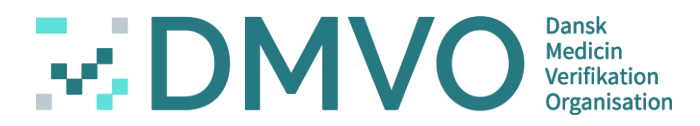

## **Danish Medicine Verification Organisation**

Virtual Meeting 26.08.2020

DMVO's Contract Management Tool - WeSynch

# **HOUSE RULES** of DMVO during virtual meeting

- All participants are on mute by default to reduce noise
- Unmute yourself by clicking on the microphone icon

- Feel free to ask questions during the meeting
- Chat comments are always welcome
- The meeting will be recorded and made available for download and later review

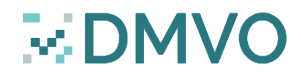

#### **Danish Medicines Verification Organisation**

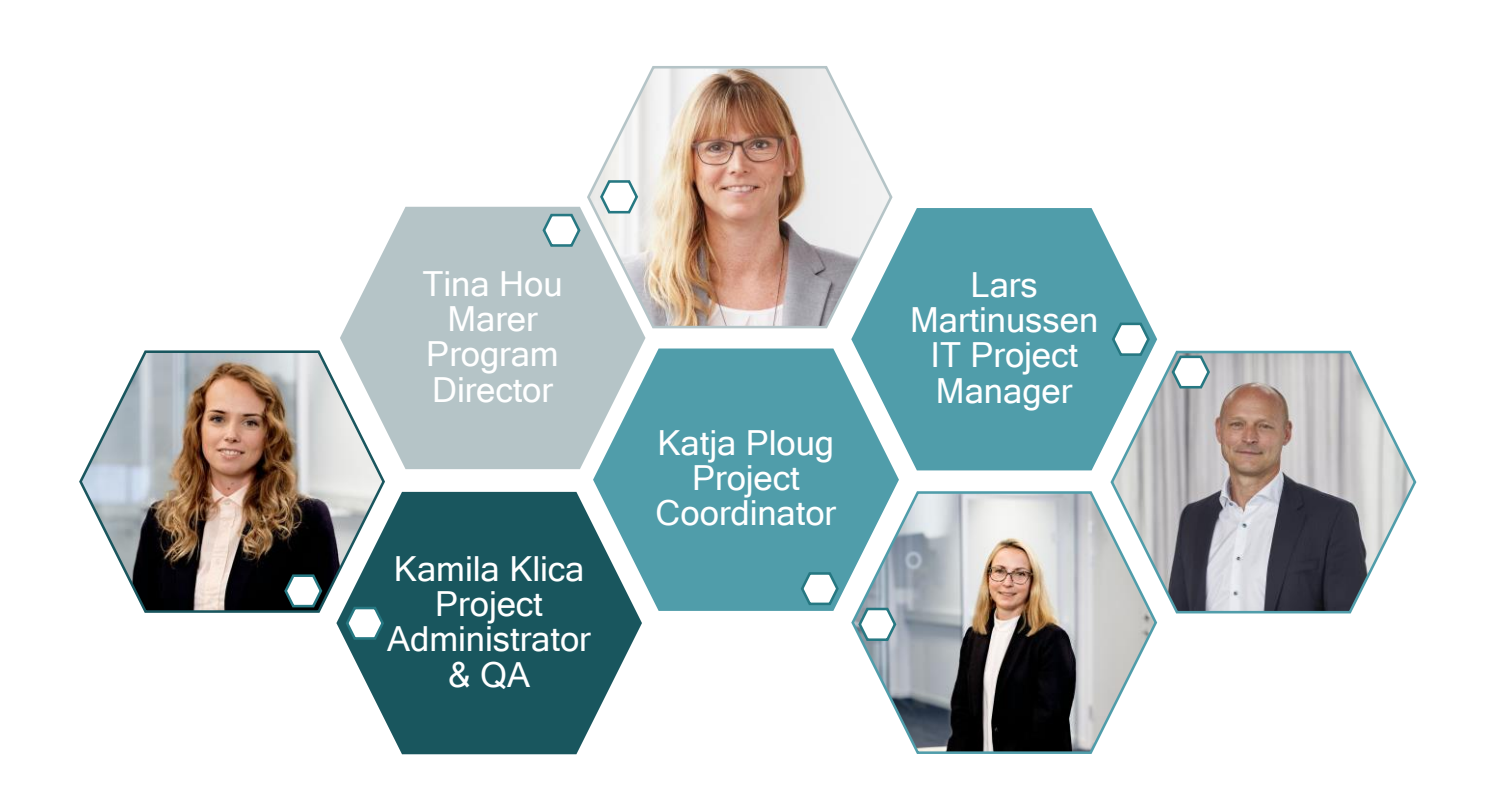

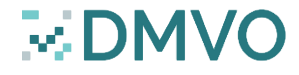

## DMVO's Contract Management Tool - WeSynch

# Walk through of the agenda of today's meeting:

- Intro
- Name and password?
- Access to the system
- Participation agreement
- DocuSign introduction
- Amendment
- Final signature

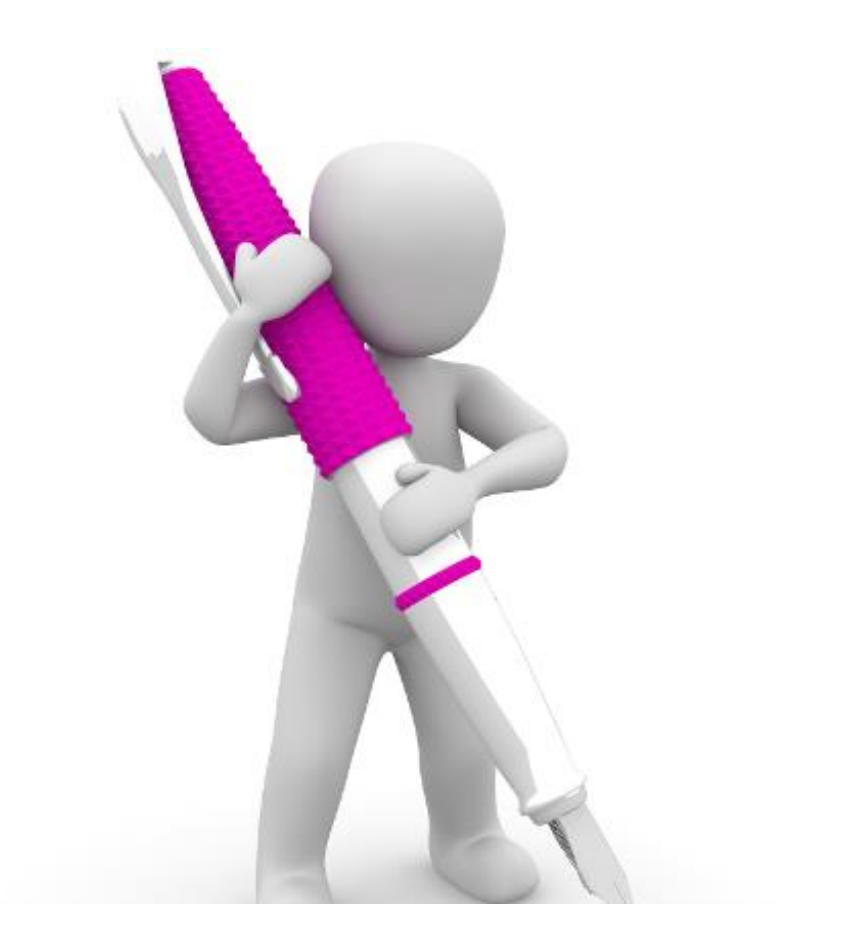

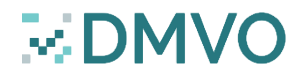

#### Introduction to WeSynch

- The digital contract management tool of DMVO. No hard copies pls.
- All contracts and changes to original contracts are digitally managed in WeSynch/DocuSign in order to keep track and transparency
- It is possible to register up to two contacts in the contract management system
- Once DMVO has received the required information, an account for the contact person will be created in the contract management system and further information send by email
- In order to ensure that the right person signs the contract, please send the name, title and email address of the authorized person or persons to sign the contract to <u>info@dmvo.dk</u>

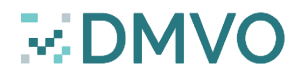

#### How to obtain user name and set your password?

#### You will receive an email. Please activate your account

| Henrik,                                                                                                    |
|----------------------------------------------------------------------------------------------------|
| You have been invited to the WeSynch Corporate - MWO site by Magnus Sundqvist from Synch.                                             |
| Please click here to activate your account.                                                                                           |
| THE ABOVE LINKS CONTAIN SENSITIVE DETAILS THAT ARE SPECIFIC TO YOUR USER ACCOUNT.<br>PLEASE DO NOT FORWARD THIS EMAIL TO ANYONE ELSE. |
| For technical and user support please email the Administrator.                                                                        |
| Kind regards,                                                                                                    |
| WeSynch                                                                                                    |
|                                                                                                    |
| HighQ                                                                                                    |
| © 2017 HighQ Solutions Ltd   Terms of use   Manage email preferences                                                                  |

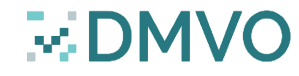

#### Set your password

| We                        | esynck                        |            |
|---------------------------|-------------------------------|------------|
| Set                       | your password                 |            |
| Enter a passw             | ord to activate your accoun   | t          |
|                           |                               |            |
|                           |                               |            |
| I agree to the Terms o    | f Use                         |            |
| $\subset$                 | Set password                  |            |
| If you need technical sup | port, please email contact@sy | nchlaw.se. |

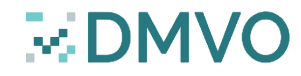

### Edit profile - contact information

| wesynck                         |                       | ≫DMV0≣                 |               | Ф. Д. ф. 🛎  |
|---------------------------------|-----------------------|------------------------|---------------|-------------|
| 🖀 > Synch Collaborate 🗸         |                       |                        |               |             |
| < Hide                          | Edit profile          |                        |               | Cancel Save |
| Contact information<br>About me | Contact information   |                        |               |             |
| Social<br>Messaging<br>Links    | Profile picture       | Change                 |               |             |
|                                 | First name (required) | Kamila                 |               |             |
|                                 | Last name (required)  | Klica                  |               |             |
|                                 | Job title             | Enter a job title      |               |             |
|                                 | Department            | None                   | Add new       |             |
|                                 | Company               | gmail                  |               |             |
|                                 | Office address        | (Unknown),             | Add new       |             |
|                                 | Email address         | kamila.klica           | @ gmail.com • |             |
|                                 | Office phone          | *                      |               |             |
|                                 | Mobile phone          | *                      |               |             |
|                                 | Secretary             | Enter a secretary name |               |             |
|                                 |                       | Enter secretary email  |               |             |

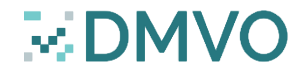

#### Access to Contract Management System via web www.wesynch.se

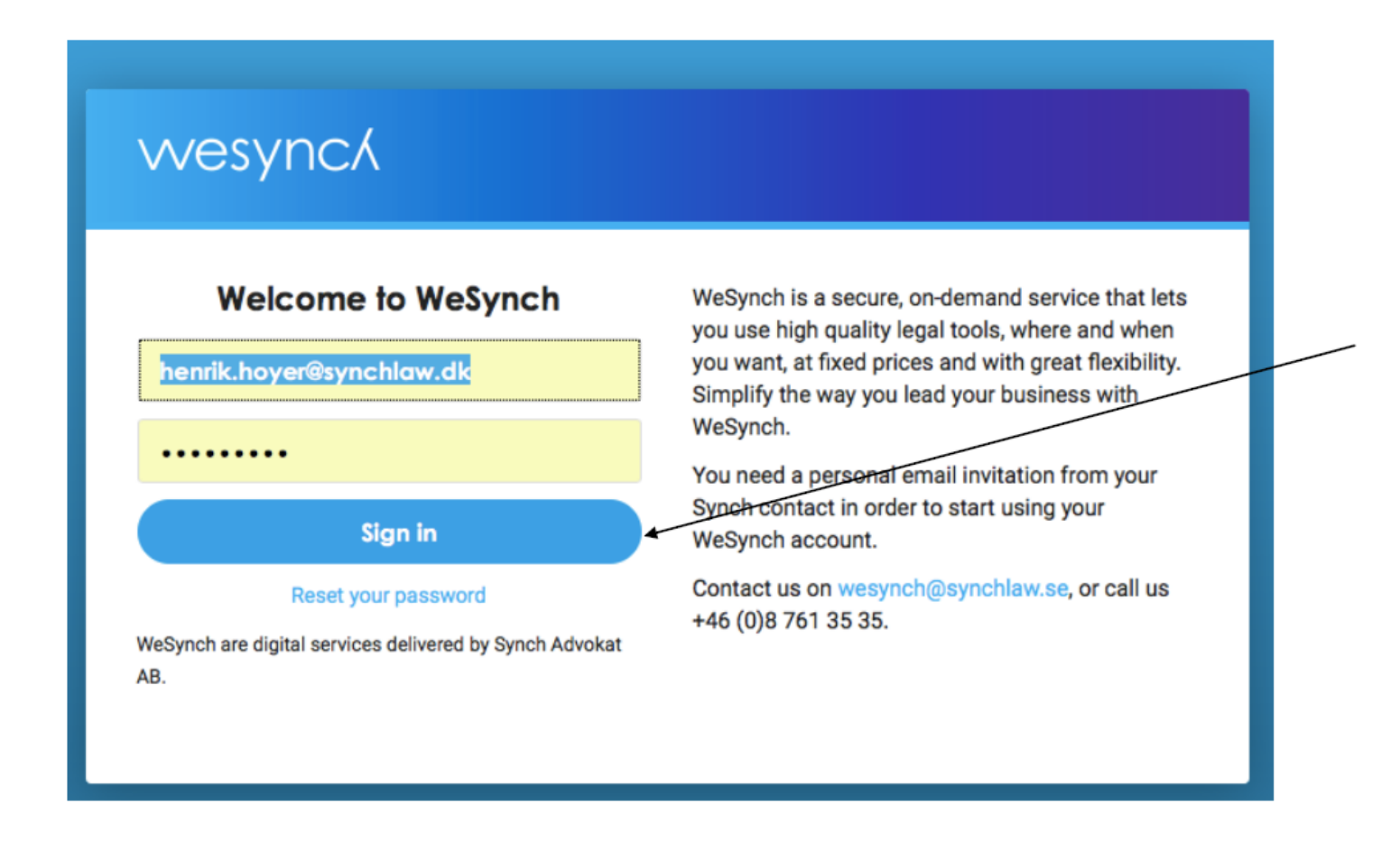

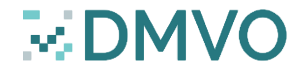

#### The participation agreement and how to enter it

| wesynck                                                                                                    | ≫DMV0≧                                                                    |        |          |                   | ٩                      | <b>↓</b> ☆ | 2 |
|----------------------------------------------------------------------------------------------------|---------------------------------------------------------------------------|--------|----------|-------------------|------------------------|------------|---|
| A > WeSynch Corporate - DMVO → >                                                                                 | WeSynch Corporate Contract Overview                                       |        |          |                   |                        |            |   |
| K Hide                                                                                                    | Upload • New • Action • View •<br>8.329 DMV0 test •                       |        |          |                   | Search and filter this | s folder   |   |
| <ul> <li>WeSynch Corporate - DMVO</li> <li>B Participation Agreement - Denmark</li> </ul>                        | □ Name ≑                                                                  | Status | Size 🌲   | Author ≑          | Last modified 🖨        |            |   |
| <ul> <li>Index</li> <li>Recent</li> <li>★ Favourites</li> <li>Sent for signature</li> <li>Attachments</li> </ul> | 8.329.1 Amendment to Participation Agreement_Final.docx     O     V1 Keen | 1      | 22.82KB  | Kamila Jabukowska | 18 Aug 2020 15:45      | More       |   |
|                                                                                                    | 8.329.2 PARTICIPATION AGREEMENT_DENMARK.docx      V1 New                  |        | 53.09KB  | Kamila Jabukowska | 18 Aug 2020 15:45      | More       |   |
|                                                                                                    | □ ► 8.329.3 UK_Privacy Policy_MAHs_DMVO_1.0_052018.pdf ♥                  |        | 439.20KB | Kamila Jabukowska | 18 Aug 2020 15:45      | More       |   |
|                                                                                                    | This is 4                                                                 |        |          |                   |                        |            |   |
| I his is the participation agreement                                                                             |                                                                           |        |          |                   |                        |            |   |

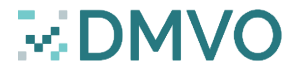

## Edit the participation agreement

| wesynck                                                                                   | MDMV0 H                                                 |            |           |                               | ۹ ۵ ۵                         |
|-------------------------------------------------------------------------------------------|---------------------------------------------------------|------------|-----------|-------------------------------|-------------------------------|
| ★ > WeSynch Corporate - DMVO - >                                                          | WeSynch Corporate Contract Overview                     |            |           |                               |                               |
| K Hide                                                                                    | Upload • New • Action • View •<br>8.329 DMVO test •     |            |           |                               | Search and filter this folder |
| <ul> <li>WeSynch Corporate - DMVO</li> <li>B Participation Agreement - Denmark</li> </ul> | Name 💠                                                  | Status     | Size 🌲    | Author ¢                      | Last modified ≑               |
| ■ Index<br>② Recent                                                                       | 8.329.1 Amendment to Participation Agreement_Final.docx |            | 22.82KB   | Kamila Jabukowska             | 18 Aug 2020 15:45 More        |
| <ul> <li>★ Favourites</li> <li>✓ Sent for signature</li> <li>♥ Attachments</li> </ul>     | 8.329.2 PARTICIPATION AGREEMENT_DENMARK.docx            |            | 53.09KB   | Kamila Jabukowska             | 18 Aug 2020 15:45 🟠 More      |
|                                                                                           | - • 8.329.3 UK Privacy Policy MAHs DMVO 1.0 052018.pdf  |            | 439.20KB  | Kamila Jabukowska             | Download                      |
|                                                                                           |                                                         |            |           |                               | 1<br>Share                    |
|                                                                                           |                                                         |            |           | Send to DocuSign (production) |                               |
|                                                                                           |                                                         | 1 - 3 of 3 | $\langle$ | Word                          | Open in                       |
|                                                                                           |                                                         |            |           |                               | Edit details                  |
|                                                                                           |                                                         |            |           |                               | Check out                     |
|                                                                                           |                                                         |            |           |                               | Version history               |
|                                                                                           |                                                         |            |           |                               | Open in Wo                    |

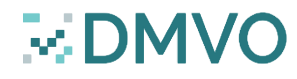

#### **Participation Agreement**

#### The participation template

#### PARTICIPATION AGREEMENT

This Participation Agreement ("Agreement") by and between Dansk Medicin Verifikation Organisation ApS, ("DMVO"), a corporation organized under the laws of Denmark having a place of business at Lersø Parkallé 101, 2100 København Ø, Denmark and registered with the Danish Business Authority under CVR-no. 38 22 92 65, and INSERT NAME, ("Company") a INSERT COUNTRY corporation having a principal place of business at INSERT ADDRESS and registered under company registration number INSERT NUMBER, is entered into as of the date last written below ("the Effective Date"). Both

#### Invoicing details for Company

| Registration and Invoicing information for Company |  |  |  |  |  |  |
|----------------------------------------------------|--|--|--|--|--|--|
| Please fill in one form per market authorization   |  |  |  |  |  |  |
| Company Name                                       |  |  |  |  |  |  |
| Address                                            |  |  |  |  |  |  |
| Company                                            |  |  |  |  |  |  |
| Registration No.                                   |  |  |  |  |  |  |
| VAT number to use                                  |  |  |  |  |  |  |
| on invoice                                         |  |  |  |  |  |  |

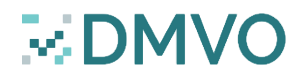

#### Ready to sign

- When all the requested data has been uploaded and saved, then
  - $\Box$  A) log off the system;
  - B) send an email to <u>info@dmvo.dk</u> with <u>"Ready to Sign Agreement"</u> including the name and email address of the person who is authorized to sign the agreement
  - C) DMVO will initiate the signing when a legitimacy check has been made

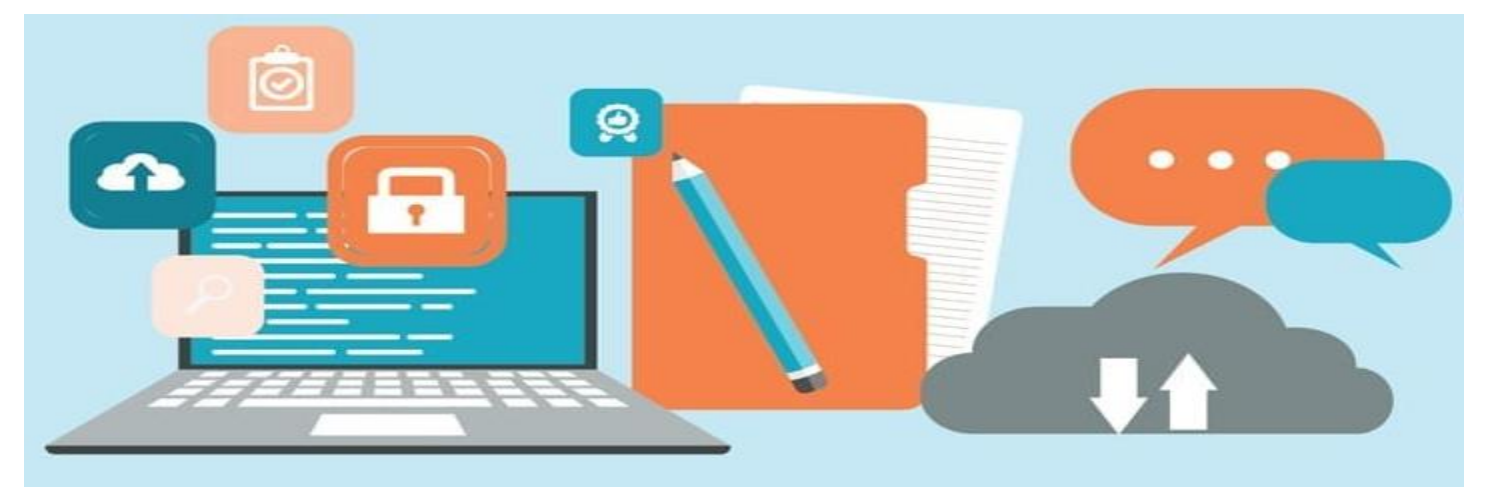

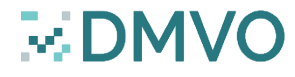

## The MAH contract is handled digitally in DMVO

- DMVO will initiate <u>the process</u> <u>for signing</u> and you will receive a link for reviewing and signing the document
- Accept DocuSign terms of use
- Scroll to the signature page

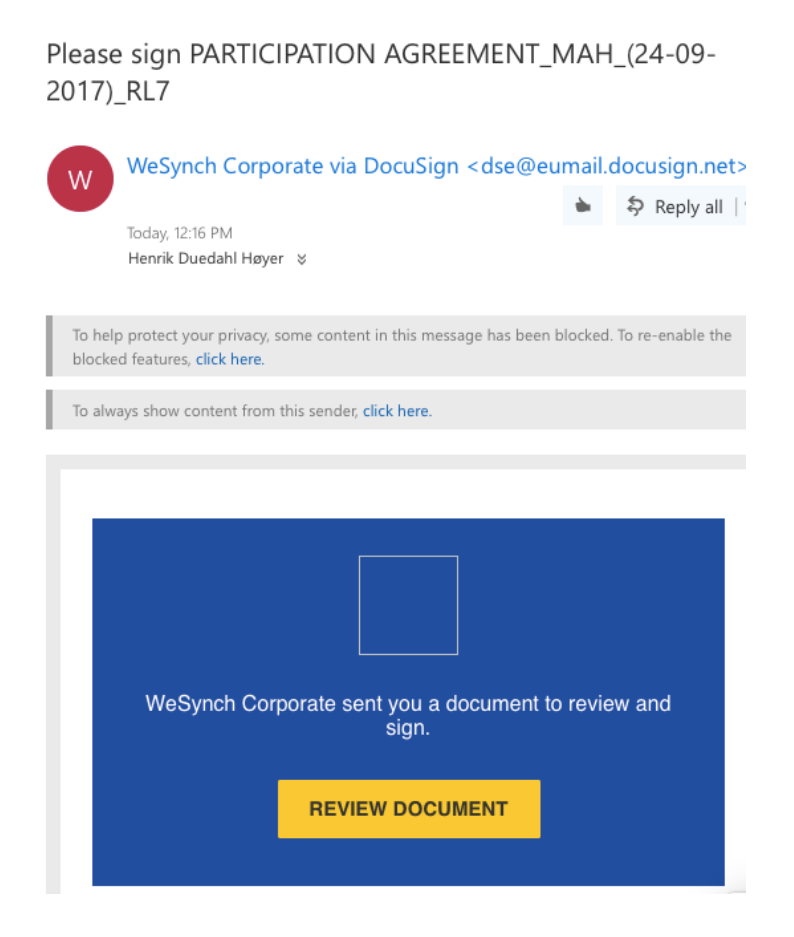

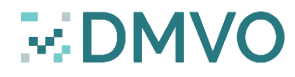

## Signing in WeSynch/DocuSign

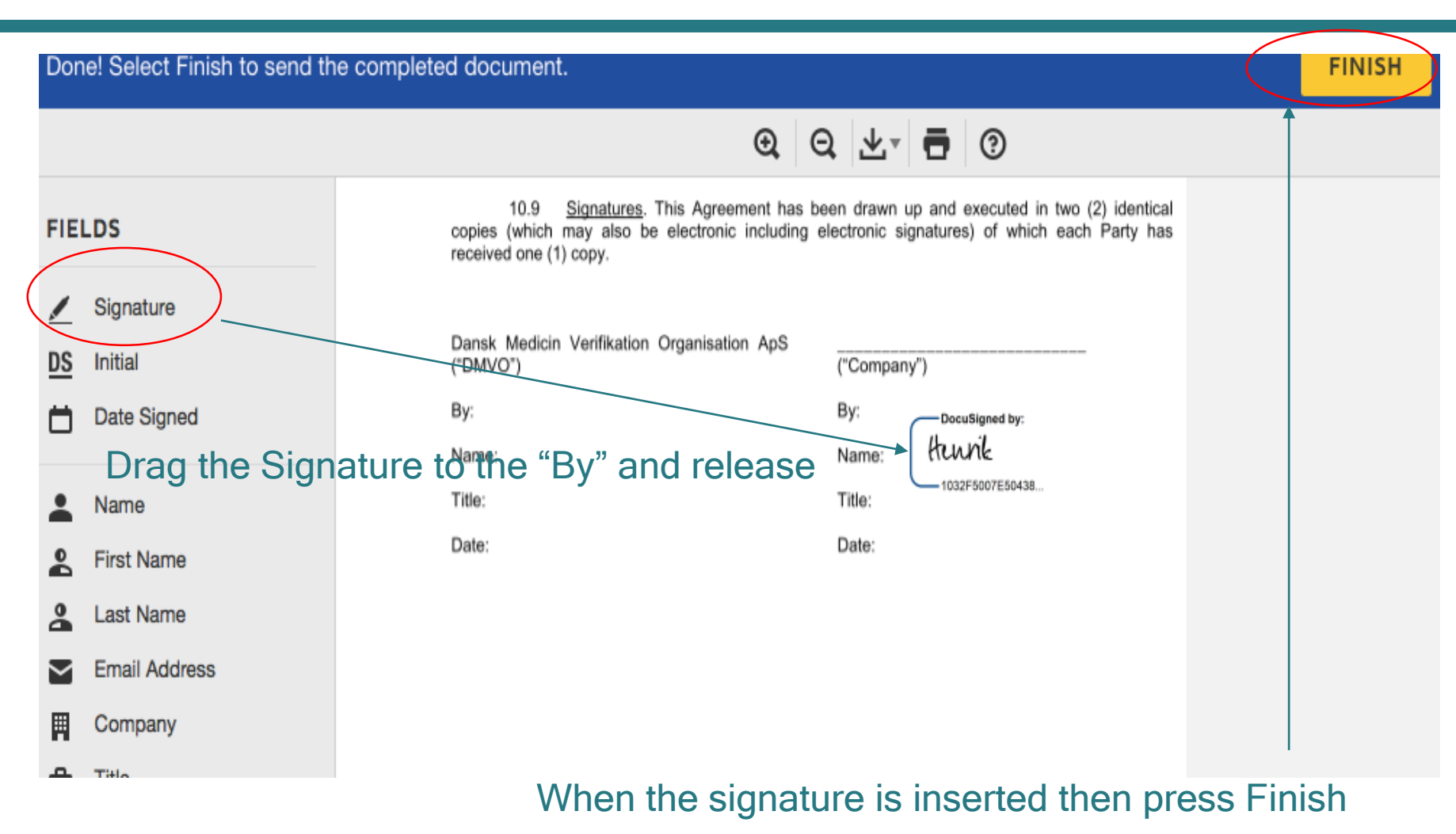

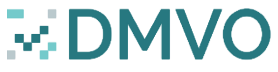

#### Please find a copy of the signed document

| ynchforum                                                                                                    | Marketing <del>-</del> Hl | R∓ Test∓                                      |                   |            |               |                          |                                                  |
|----------------------------------------------------------------------------------------------------|---------------------------|-----------------------------------------------|-------------------|------------|---------------|--------------------------|--------------------------------------------------|
| > WeSynch Corporate - DMVO 👻 >                                                                                      | WeSynch Corporate         | Wiki Calendar                                 | Contract Overview | People     | Admin         | <b>DMV</b>               | Dansk<br>Medicin<br>Verifikation<br>Organisation |
| < Hide                                                                                                    | Add - Action              | - View -                                      |                   |            |               | Search this folder       | •                                                |
| Search folders                                                                                                    | 2.5.2 MAH Partici         | pation Agreement 👻                            |                   |            |               |                          | ⊮ <sup>™</sup> ☆                                 |
| WeSynch Corporate - DMVO                                                                                            | Name                      | *                                             | Status            | Size -     | Author -      | Last modified $\neg$     |                                                  |
| <ul> <li>2 Commercial Agreements</li> <li>2.1 Customer Agreements (2)</li> <li>2.2 Supply Agreements (1)</li> </ul> | □                         | PARTICIPATION AGREI<br>IAH_(24-09-2017)_RL7.p | df Signed         | 377.61KB   | Henrik Duedah | ıl Høy 23 Oct 2017 12:27 | ☆ …                                              |
| <ul> <li>2.3 Non Disclosure Agreements</li> <li>2.4 License Software Agreements</li> </ul>                          |                           |                                               |                   | 1 - 1 of 1 |               |                          |                                                  |
|                                                                                                    |                           |                                               |                   |            |               |                          |                                                  |

The status changes from "sent to signature" to "Signed"

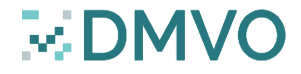

#### Changes to the participation agreement = Amendment

- The amendment is found in your contract folder in WeSynch
- Kindly remember to fill in the "Docusign Envelope ID" which is the same as ID on the participation contract
- Kindly follow the process of informing DMVO and DMVO will do a legitimacy check and send for signing

AMENDMENT NO. [1] то PARTICIPATION AGREEMENT This Amendment ("Amendment") to the Participation Agreement ("Agreement") by and between Dansk Medicin Verifikation Organisation ApS, ("DMVO"), a corporation organized under the laws of Denmark having a place of business at Lersø Parkallé 101, 2100 København Ø, Denmark and registered with the Danish Business Authority under CVR-no. 38 22 92 65, and INSERT NAME, ("Company") a INSERT COUNTRY corporation having a principal place of business at INSERT ADDRESS and registered under company registration number INSERT NUMBER, is entered into as of the date last written below ("the Effective Date"). WHEREAS, DMVO and Company have previously entered into the Participation Agreement with the DocuSign Envelope ID: · and NOW WHEREFORE, the parties agree to amend the Agreement as follows: Exhibit C. Registration and Invoicing Information is deleted in its entirety and replaced with the attached Exhibit C. Exhibit D. Contact Information for Notices is deleted in its entirety and replaced with the attached 2). Exhibit D All other terms and conditions of the Agreement remain unchanged. 3). IN WITNESS WHEREOF, the parties hereto have caused this Agreement to be duly executed as of the last date which is written below. COMPANY DANSK MEDICIN VERIFIKATION ORGANISATION ApS BY · BY · (Authorized Signature) (Authorized Signature) NAME: NAME: TITLE: TITLE: \_\_\_\_\_ DATE:\_\_\_\_\_ DATE:\_\_\_\_\_

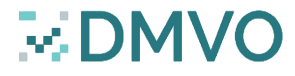

#### Receipt will follow from WeSynch/Docusign

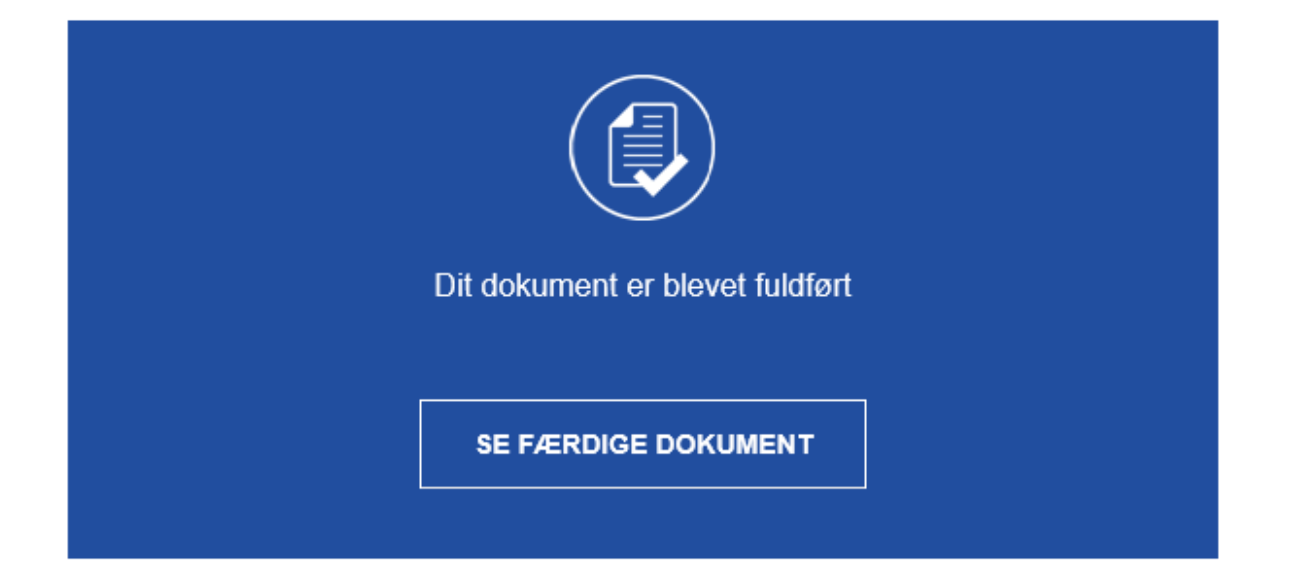

WeSynch Corporate contactwesynch@synchlaw.se

Alle parter har signeret Please sign: DMVO - Amendment to Participation Agreement\_Final.

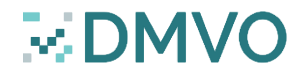

### **Question time!**

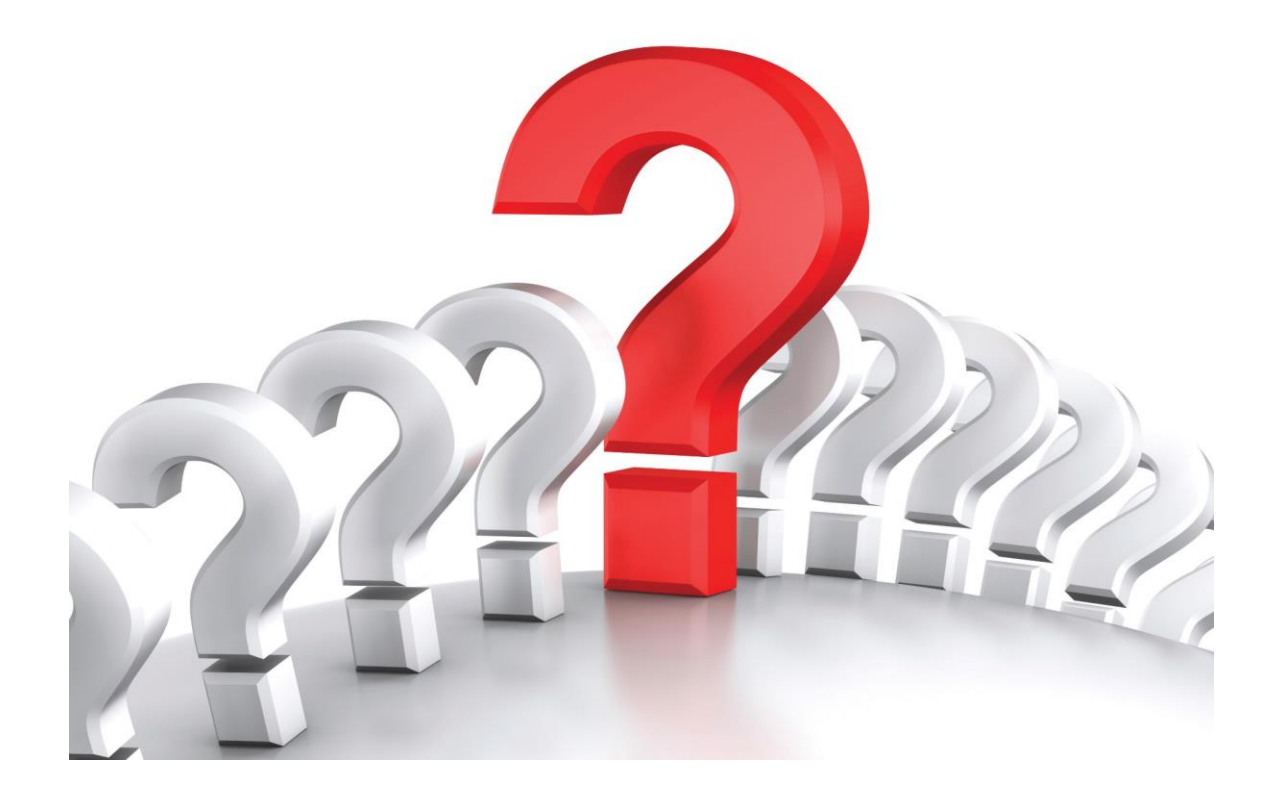

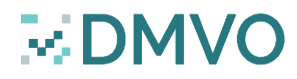

#### Thank you for your participation!

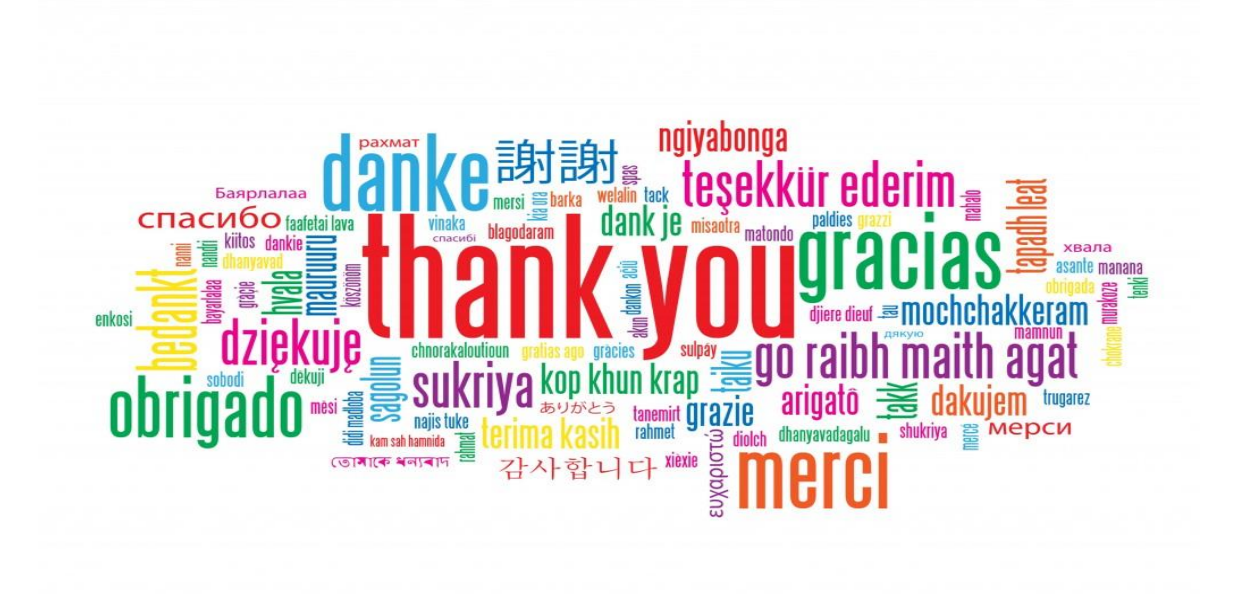

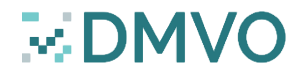